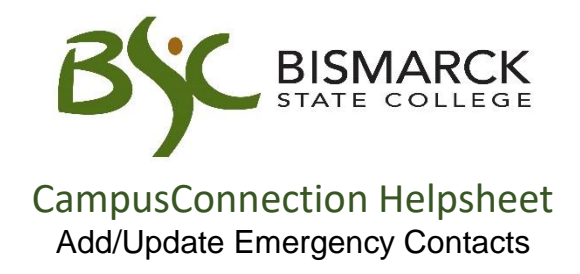

- 1. Access CampusConnection.
- 2. Enter CampusConnection UserID and Password. Click [Sign In].

| Who Am I?<br>You are signed in as GUEST on NDCSPRD                                                                    |                  |   |     |  |  |  |  |  |
|----------------------------------------------------------------------------------------------------|------------------|---|-----|--|--|--|--|--|
| CampusCo                                                                                                    | onnection Signin |   | 0 - |  |  |  |  |  |
| User ID:                                                                                                    | mystic.ian       | ] |     |  |  |  |  |  |
| Password:                                                                                                    | •••••            | ] |     |  |  |  |  |  |
|                                                                                                    | Sign In          |   |     |  |  |  |  |  |
| If you have trouble signing in with your mobile device, use the following link: <u>Campus Connection Sign-In Page</u> |                  |   |     |  |  |  |  |  |

3. On your Student Center under Personal Information, click [Emergency Contact].

| Nicole's Student Cent                       | er                                                                                     |                                                                                                    |
|---------------------------------------------|----------------------------------------------------------------------------------------|----------------------------------------------------------------------------------------------------|
| ✓ Academics                                 |                                                                                        |                                                                                                    |
| Search                                      |                                                                                        | SEARCH FOR CLASSES                                                                                                    |
| <u>Plan</u><br>Enroll<br>My Academics       | Tou are not enrolled in classes.                                                       | ▼ Holds                                                                                                    |
| other academic V                            | enrollment shopping cart 🕨                                                             | Student in Collections<br>Account Sent to Collections<br>Student Finance Global SrvCInd<br>Financial Aid Disqualification<br>Financial Aid Probation |
| Finances                                    |                                                                                        |                                                                                                    |
| Account Inquiry                             | Account Summary                                                                        | details Þ                                                                                                    |
| Pay Online Now                              | Due Now 2,446.70     Eutro Due 0.00                                                    | ▼ To Do List                                                                                                    |
| View 1098-T Info                            | ** You have a past due balance of 2,446.70. **                                         | Degree Audit Sent - NDSU<br>email                                                                                                    |
| Financial Aid                               | Currency used is US Dollar.                                                            | <u>eman</u>                                                                                                    |
| View Financial Aid<br>Accept/Decline Awards |                                                                                        | more 🎙                                                                                                    |
| Keport Other Financial Aid                  |                                                                                        | ▼ Milestones                                                                                                    |
| other financial 🗸                           | »                                                                                      | No Milestones                                                                                                    |
| Personal Information                        |                                                                                        | Enrollment Dates                                                                                                    |
| Demographic Data                            | Contact Information                                                                    | Open Enrollment Dates                                                                                                    |
| Emergency Contact                           | Home Address         Address 2           1500 Mystic Ian Blvd         Birmarck ND 5953 | ▼ Advisor                                                                                                    |
| other personal 🗸 📎                          | Burleigh<br>Home Phone Home E-mail Address                                             | Program Advisor                                                                                                    |
|                                             | 701/224-2423 loadtest@mail.und.nod<br>ak.edu                                           | Deborah Shipman<br>701/224-2458                                                                                                    |
|                                             |                                                                                        | details                                                                                                    |
|                                             |                                                                                        | Student Communications                                                                                                    |
|                                             |                                                                                        |                                                                                                    |
|                                             |                                                                                        | ▶ <u>Details</u>                                                                                                    |

## Add Emergency Contacts:

1. Click [Add an Emergency Contact].

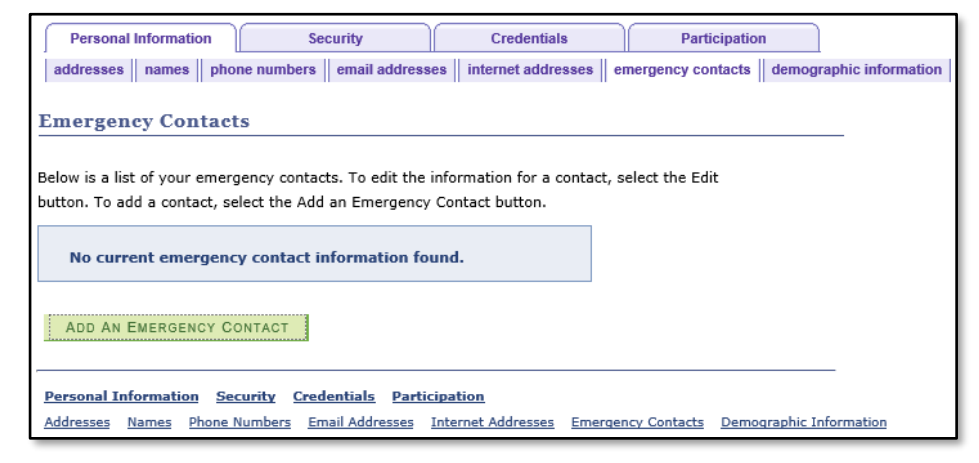

- 2. Enter the following information:
  - a. Contact Name
  - b. Relationship
  - c. Address
    - To use the address already in the system, Click [Same Address as Individual].
    - To add a different address, click [Edit Address].
  - d. Phone Number(s)
    - To use the phone # already in the system, Click [Same Phone as Individual].
    - To add a different phone #, enter the number with area code in the **[Phone]** field.

Additional phone numbers may be added for work, home or cell numbers. Click **[Add a Phone Number].**  

 Contact's Address

 Same Address as Individual

 Country
 United States

 Address
 Edit Address

 Contact's Phone
 Same Phone as Individual

 Phone
 Extension
 Country

 Other Telephone Numbers
 \*

 \*Phone Type
 Phone Number
 Extension Country

 ADD A PHONE NUMBER
 SAVE
 Return to Emergency Contacts Sump

~

**Emergency Contact Detail** 

Othe

Contact Name

\*Relationship

e. Click [Save].

## Edit or Delete Emergency Contacts:

Once emergency contacts have been added to the System, they may edit or delete them at any time.

| Emerge                                                                                                    | Emergency Contacts |              |              |           |         |  |      |        |  |
|----------------------------------------------------------------------------------------------------|--------------------|--------------|--------------|-----------|---------|--|------|--------|--|
| Below is a list of your emergency contacts. To adit the information for a contact, select the Edit<br>button. To add a contact, select the Add an Emergency Contact button. |                    |              |              |           |         |  |      |        |  |
| Primary<br>Contact                                                                                                    | Contact Name       | Relationship | Phone        | Extension | Country |  |      |        |  |
|                                                                                                    | MIckey Mouse       | Parent       | 701/400-2485 |           |         |  | edit | delete |  |
| ADD AN EMERGENCY CONTACT                                                                                                    |                    |              |              |           |         |  |      |        |  |
|                                                                                                    | <u>S</u> AVE       |              |              |           |         |  |      |        |  |